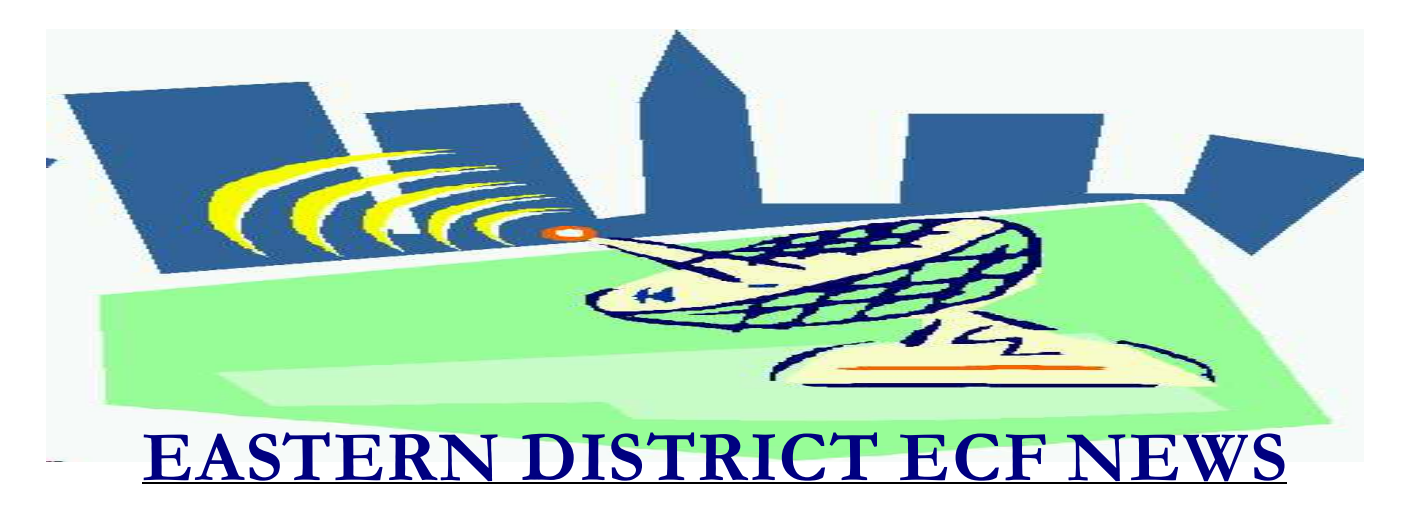

# SPECIAL EDITION- MOVING TO ECF VERSION 2 November 2003 Volume 4 Number 6

Effective November 12, 2003, the court will be moving to the newest version of the ECF software. Following are the changes that will take place. If you have any difficulty using the system, please contact our HelpDesk. The HelpDesk hours are Monday to Friday from 9:00 a.m. to 4:00 p.m. The number for Brooklyn is (718)330-2188, extension 218. The number for Central Islip is (631)712-6200, and press six. Thank you for your patience regarding these changes.

## LOGIN/PASSWORD

There will be a warning message if your login and password are already in use. We recommend that you click the "Logout" button whenever exiting the system. The message will read as follows:

Warning: the account you entered is already logged in.
This is probably the result of one of these two circumstances:
\* You did not click "LogOut" on the top bar when you last used CM/ECF. Click the "Continue login" button below to complete the login process.
OR
\* You share this account and someone else is using it. Click the "Cancel" button below to return to the login screen.
[If you click the "Continue login" button, someone else using this account will have their CM/ECF session terminated.]

# **FILING**

The maximum file size you may submit is 2000K (2 megabytes). If you attempt to upload a document larger than 2000K (2 megabytes), you will receive the following message:

#### Error- You cannot load this file because it exceeds 2 MB.

If you are not sure of the size of your PDF file, you may check the file size in Adobe Acrobat.

- 1. Click the "File" pull-down menu
- 2. Click "Open."
- 3. Use the pull-down arrow in the "Look in" box to find the file on your computer
- 4. Right click on the file name
- 5. Left click on properties

1000 Kb is equal to approximately 1 Megabyte. If your file is more than 2000 KB, it is too large.

#### SYSTEM ISSUES

When opening a case or docketing an event, CM/ECF may display a screen with nothing on it except a [Next] and a [Clear] button. At this time, we are unable to stop these screens from displaying. Please click [Nex]t and the program will continue.

There may be a slight degradation in the speed of the system. The court is working with the Administrative Office of the Federal Courts on this issue.

## **LINKING**

The linking process has been enhanced for some docket events by adding date and document range options to search for linkage. This eliminates having to pick from a large list of previously docketed filings.

Docket entries will include a description of the related document, not just the related document number.

The wording on how to link filings has been changed to the following: **Refer to existing events(s)**?

Previous wording-

Does this filing refer to an existing document in this case? (If yes, click on the box)

*NOTE:* If the event you are docketing is an answer/response, you will be prompted on a subsequent screen for its related motion. Therefore, do not click on this box to establish a relationship to the motion you are answering.

# **NEW DOCKETS EVENTS**

| Category(Bankruptcy) | Event                                                                     |
|----------------------|---------------------------------------------------------------------------|
| Claims Actions       | Withdrawal of Transfer of Claim                                           |
| Motions/etc          | Dismiss Party                                                             |
| Motions/etc          | Intervene                                                                 |
| Motions/etc          | Extend Time to Object to Discharge(*Continue to use Motion to Extend      |
|                      | Time in all instances except when objecting to a discharge)               |
| Other                | Affirmation of Compliance                                                 |
| Other                | Section 304 Petition Response/Answer                                      |
| Other                | Section 304 Summons Service Executed                                      |
| Batch & Trustee/UST  | Chapter 13 Trustee's Final Report and Account for a Converted Case        |
|                      | (*Continue to use Chapter 13 Trustee's Final Report and Account except in |
|                      | a converted case)                                                         |
| Category(Adversary)  |                                                                           |
| Motions/etc          | Deposit Funds into Court Registry                                         |
| Motions/etc          | Leave to Appeal                                                           |
| Motions/etc          | Limited Admissions                                                        |
| Motions/etc          | Pay                                                                       |
| Motions/etc          | Sell Free and Clear of Liens                                              |
| Motions/etc          | Writ (Application)                                                        |

# **AMENDED DOCKET EVENTS**

| Category(Bankruptcy) | Event                                                                                                    |
|----------------------|----------------------------------------------------------------------------------------------------|
| Motions/etc          | Appear Pro Hac vice to Pro Hac vice (*Therefore, it appears under "p")                                                                               |
| Motions/etc          | Prohibit to Prohibit/Enjoin/Restrain                                                                                                    |
| Other                | Amended Schedules (No Fee) to Amended Schedule(s), Required                                                                                          |
|                      | Statements and Affidavit LR1009-1(a) (No Fee)(*Attach the Affidavit)                                                                                 |
|                      | Other Involuntary Answer (*Moved from Other Answers)                                                                                                 |
| Other                | Amended Schedules (Fee) to Amended Schedule(s) D, E or F and                                                                                         |
|                      | Affidavit LR1009-1(a) (Fee)(*You will be required to type D, E or F and attach the Affidavit)                                                        |
| Other                | All schedules removed, use: Schedule(s), Required Statements and                                                                                     |
|                      | Affirmation as to Schedules (due within 15 days)(*All individual documents required related to a bankruptcy filing that were due within 15 days have |
|                      | heen deleted You will be required to manually list the                                                                                               |
|                      | documents filed and attach the Affirmation)                                                                                                    |
| Category(Adversary)  |                                                                                                    |
| Motions/etc          | Appear Pro Hac vice to Pro Hac vice (*Therefore, it appears under "p")                                                                               |
| Motions/etc          | Compromise Controversy to Compromise Controversy/Settle Adversary                                                                                    |
| Motions/etc          | Prohibit to Prohibit/Enjoin/Restrain                                                                                                    |
| Motions/etc          | Reopen Case to Reopen Adversary Case                                                                                                    |
| Open AP/MP Case      | Open AP/MP Case changed to Open an AP Case (*To be used for Adversary or Notice of Removal)                                                          |

# **ELIMINATED DOCKET EVENTS**

| Category(Bankruptcy) | Event                                                            |
|----------------------|------------------------------------------------------------------|
| Answer/Response      | Other Answers- category deleted                                  |
| Motions/etc          | Accounting                                                       |
| Motions/etc          | Allow Payment Arrearages                                         |
| Motions/etc          | Transfer Case(*Use change venue)                                 |
| Other                | 20 Largest Unsecured Creditors                                   |
| Other                | Certified Corporate Resolution                                   |
| Other                | Disclosure of Compensation of Attorney for Debtor                |
| Other                | Equity Security Holders                                          |
| Other                | Involuntary Petition - Add Alleged Debtor                        |
| Other                | Partnership Stmt Pur to LR 1074-1(b)                             |
| Other                | Schedule A                                                       |
| Other                | Schedule B                                                       |
| Other                | Schedule C                                                       |
| Other                | Schedule D                                                       |
| Other                | Schedule E                                                       |
| Other                | Schedule F                                                       |
| Other                | Schedule G                                                       |
| Other                | Schedule H                                                       |
| Other                | Schedule I                                                       |
| Other                | Schedule J                                                       |
| Other                | Schedules A-J                                                    |
| Other                | Statement Disclosing Compensation                                |
| Other                | Statement Pur to Local BR 1073-2(b)                              |
| Other                | Statement of Financial Affairs                                   |
| Other                | Summary of Schedules                                             |
| Category(Adversary)  |                                                                  |
| Complaint/Summons    | Certification of Judgment for Registration in Another District   |
| Motions/etc          | Deconsolidate Case Association (*Remains in Bankruptcy Category) |
| Open AP/MP Case      | Attorney's will <b>not</b> have the option to Open an MP Case    |
|                      |                                                                  |

#### **DOCKETING INFORMATION**

There will be a warning message if you attempt to docket into any case other than the lead in a consolidated case.

Terminated parties in the pick list will display with a (T) next to the party/role brackets. Currently when a party is terminated in a case, their name no longer displays in the party pick-list.

## **REPORTS**

Users will be able to request a docket report in both HTML and text format.

# CACHE AND YOUR COMPUTER

Cache is a location on your hard drive where data is stored. When you search the internet, your computer keeps track of every page you have visited and saves this information on your hard drive. We have found that if this file becomes large (i.e., many pages searched), the result may be a loss of docketing/category options. To clear your cache, perform the following:

#### For Netscape

- 1. On the Edit menu of your Netscape toolbar, click Preferences.
- 2. Under Category, click the **Advanced** selection.
- 3. Under Category, click the Cache selection.
- 4. Click Clear Memory Cache, then click OK.
- 5. Click Clear Disk Cache, then click OK.
- 6. Click **OK** to exit.

#### For Internet Explorer:

- 1. On the **Tools** menu of your Internet Explorer toolbar, click **Internet Options**.
- 2. Click the **General** tab.
- 3. In the Temporary Internet Files area, click **Delete Files**, and then click **OK**.
- 4. Click **OK** to exit.

# **QUERY**

The roles of parties are now spelled out under the Party category in a case query search.

## **E-MAIL/NOTICE OF ELECTRONIC FILING/NOTICES**

The email address will contain the "To" field in e-mail notices. Currently, the lack of a "To" address caused these notices to look like spam and they were not always delivered to attorneys.

The Daily Summary Notice of Electronic Filing will now include the full docket text.

The paper notices mailed by the court have been reformatted and will have a different appearance.

#### **NEWSLETTER**

This newsletter and previous issues are available for online viewing at http://www.nyeb.uscourts.gov/ecf\_news.htm.

Do you have suggestions for future newsletter subjects? Would you like to receive a copy of this newsletter? If so, please send an e-mail to Charles\_Langlois@nyeb.uscourts.gov with the words "Subscribe ECF Newsletter" in the subject field.